## **ePRONICS**

© OPUSER V

## スケマティックエディタ ネットネーム表示・編集

配線後、スケマティックエディタ上へネットネームを表示し、編集する方法で す。

1.0: インスタントネットラヘ ル・インスタントワイヤラヘ ルの使用

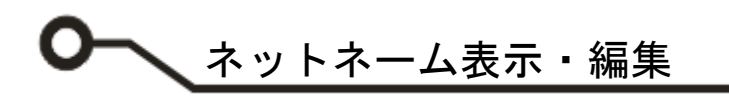

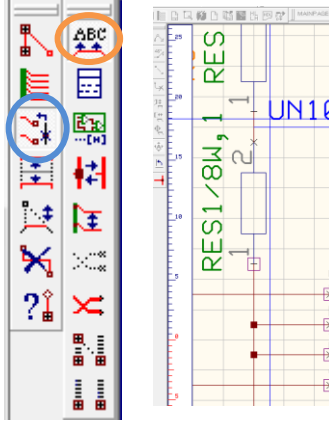

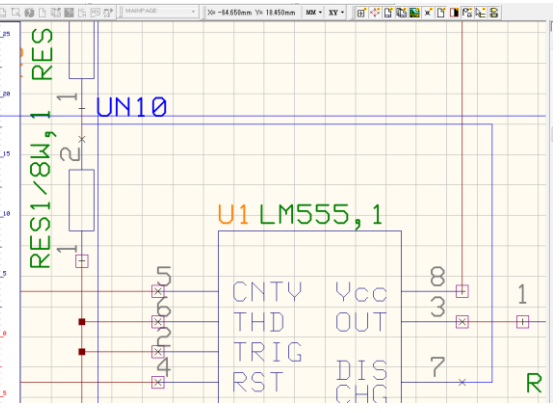

 S
 U
 U
 U
 U

 I
 U
 U
 U
 U

 I
 U
 U
 U
 U

 I
 U
 U
 U
 U

 I
 U
 U
 U
 U

 I
 U
 U
 U
 U

 I
 U
 U
 U
 U

 I
 U
 U
 U
 U

 I
 U
 U
 U
 U

 I
 U
 U
 U
 U

 I
 U
 U
 U
 U

X ネットネームテキストの変更 承認 キャンセル UN10 L RES1/81 N ネットのプロパティ(Sch) ンロパティ 名称 3 - 47 RES1/8W, 1 F a.a. ≅7≠1⊎ 「ス 「スメンバー (ソビーダンスコント + ļ บ้ ?i

> | | 選択したネートの名称を変更

ファンクションツールから、接続/ネット編集 を選択し、オプションツールから、ネット/バ スメンバーラベル追加/編集を選択します。

ワイヤー上をクリックします。 カーソルヘネットネームがセットされます、 クリックして配置します。

ネットネームを変更する場合は、ネットネー ムをクリックして変更します。

ネット名称を変更する場合は、プロパティか ら行います。

ファンクションツールから配線/ネットプロパ ティを選択、ワイヤーをクリックします。

プロパティ画面右の名称を変更します。

変更の際、ネットネームも更新され変更が行われます。

## <u>1.0: インスタントネットラベル・インスタントワイヤラベルの使用</u>

配線の作成と同時にネット名を割り当て、ネットラベルを表示します。

| 設定(R) マップ(M) 表示(V) ヘルプ(H)  |                         |
|----------------------------|-------------------------|
| ✓ アンドゥ/リドゥ使用 Ctr           | +O メニュー設定からインスタントネットラベル |
| ズーム倍率設定                    | 及びインスタントワイヤラベルにチェックを    |
| ルーラーの設定                    | ▶ 入れます。                 |
| ツールバーのカスタマイズ               |                         |
| MixedModeシミュレータ            |                         |
| EDSpiceシミュレータ              |                         |
| ✓ インスタントネットラベル(I)          |                         |
| ✓ インスタントワイヤラベル(L)          |                         |
| インスタントパッケージング(P)           |                         |
|                            |                         |
|                            |                         |
| ネットネーム入力<br>ネットネーム[n] マ[n] |                         |
| n - named                  |                         |
| キャンセ                       |                         |
|                            |                         |
|                            |                         |
|                            |                         |
|                            |                         |
|                            | トされます、クリックして配直します。      |
|                            |                         |
|                            |                         |
|                            |                         |
|                            |                         |
|                            |                         |
|                            |                         |
|                            |                         |
|                            |                         |
| CNTY Yco 30 1              | R1                      |
| THD OUT                    |                         |
|                            |                         |
| RSI CHG RSI R              | ES1                     |